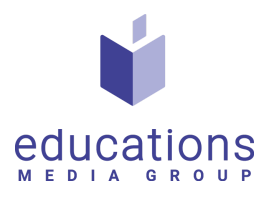

## Guide: Lägg upp webinar

- 1. Logga in i verktyget med ditt administratörslogin, enligt uppgifterna du fått.
- 2. Välj "Webinars" i menyn till vänster.

| 🗂 VRD 2.0                | 🚍 🔍 Wången gymnasium                                       |          |                     |                        | AG ad        | min Wången gymnasium |
|--------------------------|------------------------------------------------------------|----------|---------------------|------------------------|--------------|----------------------|
| රි Meny<br>සු Users >    | SKOLOR MENY<br>Welcome to Virtual Recruitment admin panel! |          |                     |                        |              |                      |
| Skolor Material          | ✓ 0<br>Total Chattar                                       | Ø Exc    | 0                   | 0<br>Total Shortlisted | $\bigcirc$   |                      |
| 뽔 Webinars<br>옸 Besökare | o n 0                                                      | *        | 0<br>Document Views | 0<br>Video Views       |              |                      |
|                          | REPRESENTANT CHATTAR                                       |          |                     |                        |              |                      |
|                          | Show entries<br>Column visibility v Export Data v          |          |                     |                        | Search:      |                      |
|                          | Name 🕬                                                     | Email ** | Chattar 🔊           | Exchan                 | ged Messages | 2                    |
|                          | Showing 0 to 0 of 0 entries                                |          |                     |                        |              | Previous Next        |

## 3. Klicka på "Add Speaking session"

| PARTNER SPEAKING SESS<br>DASHBOARD / SPEAKING SESSIONS | IONS |
|--------------------------------------------------------|------|
| Add Speaking Session                                   |      |
| Column visibility 🗸 Export Data 🗸                      |      |

4. Fyll i följande information

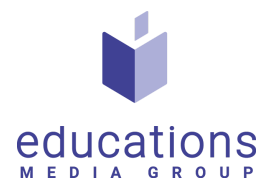

| Title                                                                                 | Speaking Session Type | Representative    |  |
|---------------------------------------------------------------------------------------|-----------------------|-------------------|--|
| Speaking Session Title                                                                | Recorded              | ✓ Johanna Aspeteg |  |
| 🖞 Other Detail                                                                        |                       |                   |  |
| Match %                                                                               | Start Date            | End Date          |  |
| Enter Match Percentage                                                                | Start Date            | End Date          |  |
| Do you want to use Event Stage?<br>O No, create a new Speaking Session<br>Enable Chat |                       |                   |  |
| Do you want to use Event Stage?<br>O No, create a new Speaking Session<br>Enable Chat |                       |                   |  |
| Do you want to use Event Stage?                                                       |                       |                   |  |

5. I rutan "Webinar type", kan du välja mellan olika alternativ.

| VRD 2.0                                                                            | Wången gymnasium                            |                                     |              | AG admin Wången gymnasium |
|------------------------------------------------------------------------------------|---------------------------------------------|-------------------------------------|--------------|---------------------------|
| 습 Meny<br>쪽, Users >                                                               | Back  SKOLOR WEBINARS  DASHBOARD / WEBINARS |                                     |              |                           |
| <ul> <li>Skolor Material</li> <li>Skolor Utbildningar</li> <li>Webinars</li> </ul> | ← Back                                      | CREATE WEBINAR                      |              | - 0 C ×                   |
| A, Besökare                                                                        | A Webinar Info                              | Webinar Type                        | Representant |                           |
|                                                                                    | Webinar Title                               | Recorded                            | ~ [          | ~                         |
|                                                                                    | C Other Detail                              | Live<br>Conference                  |              |                           |
|                                                                                    | Match %                                     | Embedded<br>One To One Embedded     | End Date     |                           |
|                                                                                    | Enter Match Percentage                      | One To One Recorded<br>Youtube Live | End Date     |                           |
|                                                                                    | Do you want to use Māssa Stage?             |                                     |              |                           |
|                                                                                    | O No, create a new Webinar                  |                                     |              |                           |
|                                                                                    | Enable Chat                                 |                                     |              |                           |

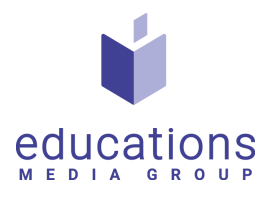

| Recorded            | ~ |
|---------------------|---|
| Recorded            |   |
| Live                |   |
| Conference          |   |
| Link                |   |
| Embedded            |   |
| One To One Embedded |   |
| One To One Recorded |   |
| Youtube Live        |   |

Det finns olika alternativ att välja mellan. Här ska du välja One to one recorded

- a. Recorded Fungerar om du har ett förinspelat webinar, som ligger på
   Youtube. Om någon startar en chatt, kan alla som tittar på webinaret se vad som skrivs i chatten.
- b. Live Fungerar om du ska ha ett live webinar genom zoom.
- *c.* **One to one recorded** Samma som recorded, men här kan besökarna chatta en och en med utställaren som håller i webinaret.
- *d.* Youtube Live Fungerar om du ska ha ett live webinar genom Youtube, vilket är att föredra för live webinars.
- 7. När du fyllt i all information, ska du klicka "save" längst ner på sidan.

8. Klicka på den gröna knappen "**Select**" bredvid det skapade webinariet. Klicka sedan "**Questionnaires**"

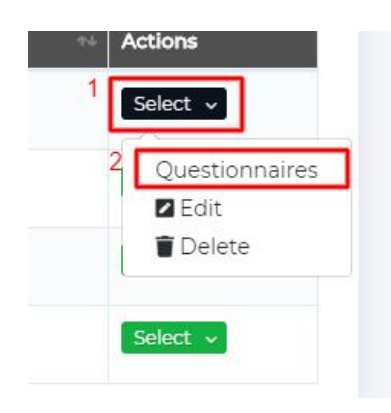

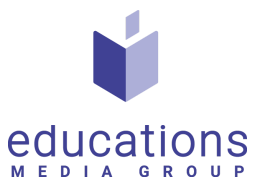

9. Fyll i korrekt information enligt ert frågeformulär (vilka frågor er skola matchar) och klicka därefter "**Save criteria**"

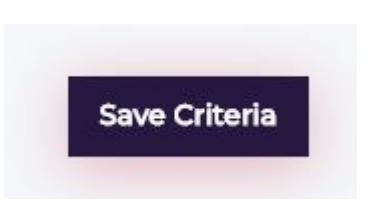

10. Nu har du lagt upp ert webinar!